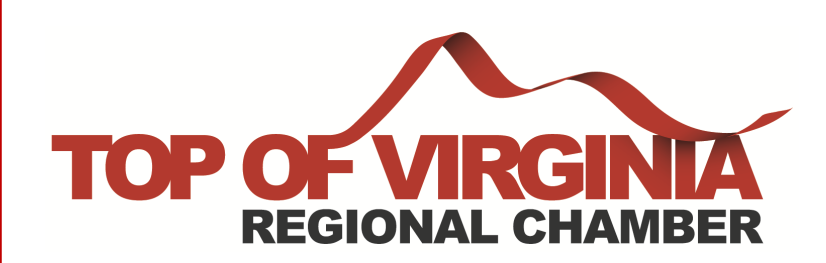

## How to add a membership badge to your website!

🔒 Login | 💄 Directory | 🛗 Calenda

## Step 1:

Go to www.regionalchamber.biz

& Login to your MIC

Don't know your login information? Contact our office at office@regionalchamber.biz | 540-662-4118

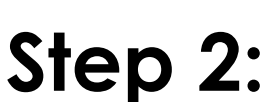

Go to company information under shortcuts

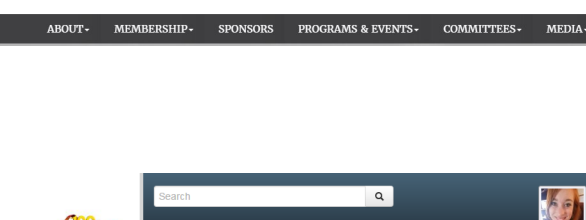

**REGIONAL CHA** 

professional needs of our members. 407 South Loudoun Street • Winchester, VA 22601 • 540.662.4118

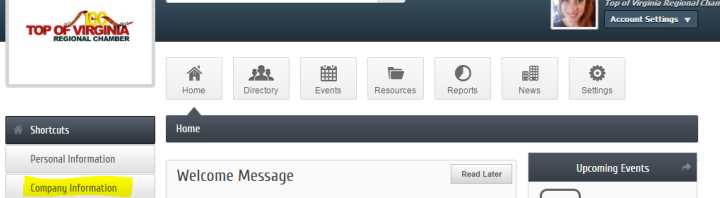

ership Badge for Top of Virginia Regional Chambe

HTML Element ID: 🚱

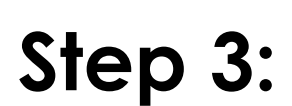

**Click on Membership Badge** 

## Step 4:

Copy & paste HTML code on your website to proudly display your association with the Top of Virginia Regional Chamber!

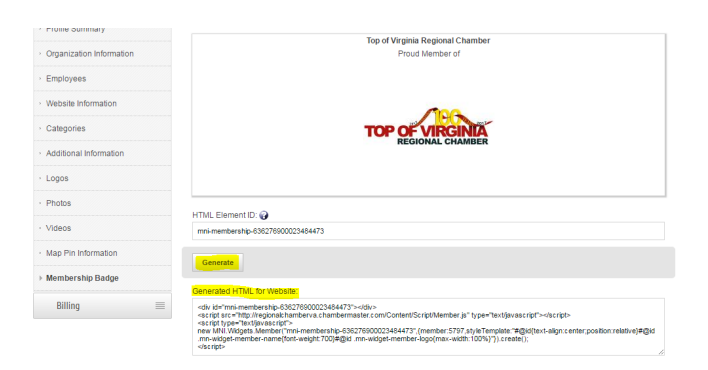

Contact: Emily Buhl | Director, Marketing and Communications | ebuhl@regionalchamber.biz | 540-662-4118 ext. 17